# Een maritieme dienst zoeken en ernaartoe navigeren

Beginnen met navigeren:

- 1. Selecteer in het beginscherm Waarheen?
- Selecteer een categorie.
- Selecteer een bestemming.
- Selecteer Navigeer naar.
- 5. Selecteer Ga naar. OF:
- Selecteer Begeleid naar als u een voorgeprogrammeerde BlueChart® g2 Vision<sup>®</sup>-kaart voor automatische begeleiding gebruikt.
- 6. Volg de gekleurde lijn op het scherm naar de bestemming.

#### Stoppen met navigeren:

Druk op de navigatiekaart op MENU en selecteer Stop navigeren.

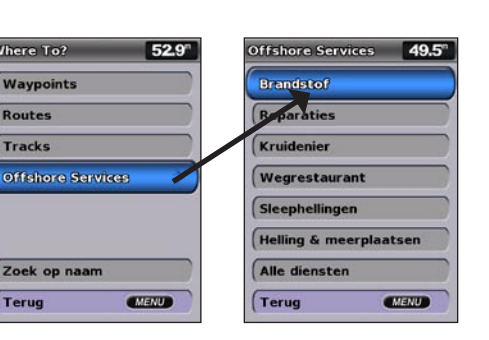

# Een waypoint of M.O.B.-positie markeren

Ga als volgt te werk als u uw huidige positie als waypoint of een man-overboordpositie wilt markeren:

- 1. Druk ongeacht het scherm dat wordt weergegeven op MARK.
- 2. Selecteer Terug als u de waypoint wilt opslaan of Man-over-boord als u de waypoint als M.O.B.-punt wilt aanmerken.

#### Een nieuw waypoint maken:

- 1. Selecteer in het beginscherm Kaarten > Navigatiekaart.
- 2. Selecteer met de kaartwijzer ( k) de locatie die u als waypoint wilt aanmerken.
- 3. Druk op SELECT.
- 4. Selecteer Waypoint maken.

### Een waypoint op de navigatiekaart verplaatsen:

- 1. Gebruik de kaartwijzer (🗽) om het waypoint op de navigatiekaart te markeren en druk op SELECT.
- 2. Selecteer Herzie. (De knop Herzie wordt alleen weergegeven wanneer er meer dan één waypoint in de buurt is.)
- 3. Selecteer de knop voor het waypoint dat u wilt bewerken > Verplaatsen.
- 4. Druk op SELECT als u de nieuwe locatie wilt opslaan

# Bestemming zoeken op naam

- 1. Selecteer in het beginscherm Waarheen? > Zoek op naam.
- 2. Gebruik de tuimelschakelaar om tekens te selecteren en minimaal een deel van de naam van uw bestemming te spellen.
- 3. Druk op SELECT om de 50 dichtstbijzijnde bestemmingen weer te geven die met uw zoekcriteria overeenkomen

Selecteer als u naar de locatie wilt gaan achtereenvolgens de locatie > Navigeren naar > Ga naar.

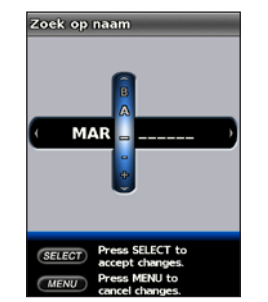

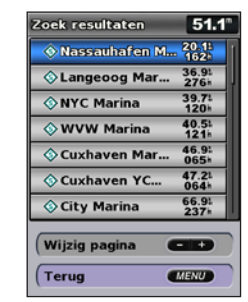

Voer de naam in Bekijk de zoekresultaten

# Een waypoint bewerken of verwijderen

### Een bestaand waypoint wijzigen:

- 1. Selecteer in het beginscherm Informatie > Gebruikersgegevens > Waypoints.
- 2. Selecteer het waypoint dat u wilt bewerken.
- 3. Selecteer Wijzig waypoint.
- 4. Selecteer het kenmerk van het waypoint dat u wilt wijzigen (Naam, Symbool, Diepte, Watertemp., Commentaar of Positie).

#### Een waypoint of M.O.B.-positie verwijderen:

1. Gebruik de kaartwijzer (🔀) op de navigatiekaart om het waypoint of de M.O.B.-positie op de navigatiekaart te markeren.

OF

Selecteer in het beginscherm Informatie > Gebruikersgegevens > Waypoints.

- 2. Selecteer het waypoint of de M.O.B.-positie die u wilt verwijderen.
- 3. Selecteer Lees > Verwijder (De knop Lees wordt alleen weergegeven als er meerdere waypoints in de nabijheid zijn.)

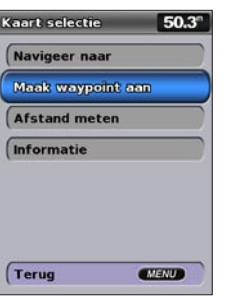

Waypoint maken

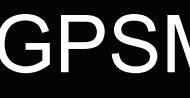

# GPSMAP<sup>®</sup> 400/500-serie verkorte handleiding

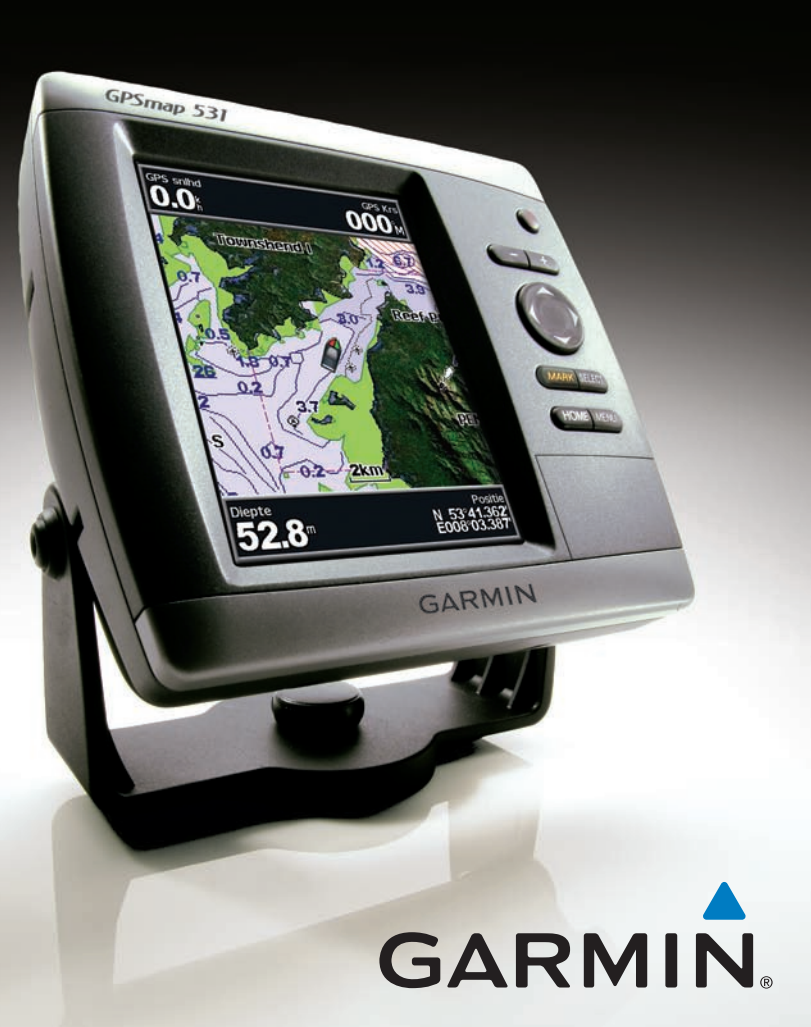

Lees de gids Belangrijke veiligheids- en productinformatie in de verpakking voor productwaarschuwingen en andere belangrijke informatie.

### Het toestel in- of uitschakelen

Als u het toestel wilt inschakelen, dient u kort te drukken op de 😃 aan-uitknop. Als er een scherm met een waarschuwing wordt weergegeven, selecteer dan Akkoord om het beginscherm weer te geven. Als u het toestel wilt uitschakelen, dient u kort te drukken op de (<sup>1</sup>) aan-uitknop.

### **GPS-satellietsignalen ontvangen**

Wanneer u het toestel voor het eerst inschakelt, moet de GPS-ontvanger de gegevens van de satellieten verzamelen en de actuele locatie bepalen. Wanneer het toestel satellietsignalen ontvangt, worden de signaalsterktebalken bovenin het beginscherm groen Man. Wanneer het toestel de satellietsignalen verliest, verdwijnen de groene balken **War** en wordt het positiepictogram weergegeven als knipperend vraagteken.

Ga naar www.garmin.com voor meer documentatie en informatie.

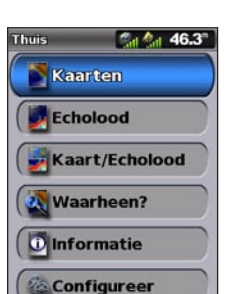

Beginscherm

# Het toetsenbord gebruiken

AAN/UIT/SCHERMVERLICHTING: indrukken en ingedrukt houden als u het toestel in of uit wilt schakelen: indrukken en loslaten als u de schermverlichting en de dag- en nachtmodi wilt wijzigen.

**BEREIK** (-/+): indrukken om het bereik van het echolood aan te passen, in en uit te zoomen op een kaart, omhoog of omlaag te gaan in een lijst of om het niveau van de schermverlichting aan te passen.

Tuimelknop: indrukken omhoog, omlaag, links of rechts om door menu's te gaan, velden te markeren en gegevens in te voeren.

MARK: indrukken om een waypoint te markeren.

SELECT: indrukken om gemarkeerde items te selecteren.

HOME: indrukken om terug te keren naar het beginscherm.

MENU: indrukken om toegang te krijgen tot extra instellingen en configuratieopties; indrukken om terug te keren naar het vorige scherm.

# Zoomen en schuiven over de navigatiekaart

AAN-UIT SCHERMVER-LICHTING BEREIK TUIMELKNOP MARK SELECT

wilt maken of de route wilt gaan navigeren.

toevoegen

#### Een route vanaf een andere locatie berekenen:

- compleet is.
- 5. Selecteer MENU als u de route wilt opslaan.

#### Een route bewerken:

- 2. Selecteer de route die u wilt bewerken.
- Het tracklogboek inschakelen:
- De actieve track wissen:

© 2009 Garmin Ltd. of haar dochtermaatschappijen

De scherminstellingen wijzigen

### De schermverlichting aanpassen:

- 1. Druk kort op de 🕛 aan-uitknop.
- 2. Selecteer Verlichting.
- 3. Druk links of rechts op de tuimelknop als u de schermverlichting handmatig wilt aanpassen.
- OPMERKING: druk herhaaldelijk op de 😃 aan-uitknop om te kiezen tussen maximale schermverlichting, minimale schermverlichting en uw handmatige instelling.

#### Schakelen tussen dagmodus en nachtmodus:

- 1. Druk kort op de 🕛 aan-uitknop.
- 2. Selecteer Kleurmodus.
- 3. Druk links of rechts op de **tuimelknop** om tussen de modi heen en weer te schakelen.

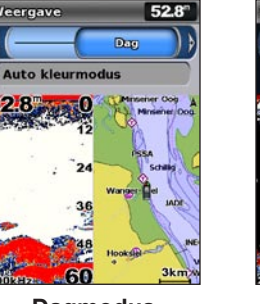

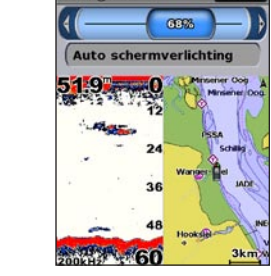

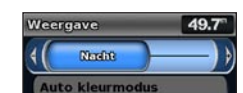

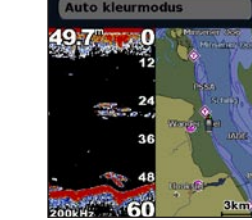

Dagmodus

Nachtmodus

omlaag, links of rechts op de **tuimelknop** te drukken.

# Gebruik de tuimelschakelaar om de kaartwijzer (💽) van uw huidige positie naar andere gebieden op de navigatiekaart te verplaatsen. Als u voorbij de rand van de huidige kaart schuift, schuift het scherm mee, zodat de route die u volgt continu zichtbaar blijft. Wanneer u de kaartwijzer verplaatst, kunt u rechtsonder

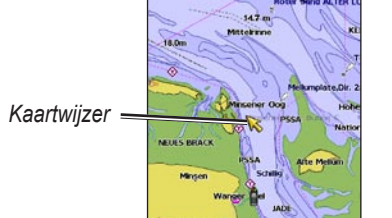

op de kaart de afstand en koers vanaf uw huidige locatie zien alsmede de coördinaten van de kaartwijzer. Als u over de kaart wilt schuiven, dient u omhoog,

### Op de kaart in- en uitzoomen

De knoppen (-/+) van het bereik bepalen het zoomniveau, dat wordt aangegeven in een schaal onderin op de navigatiekaart (**800m**). Het balkje onder het cijfer geeft de afstand op de kaart weer.

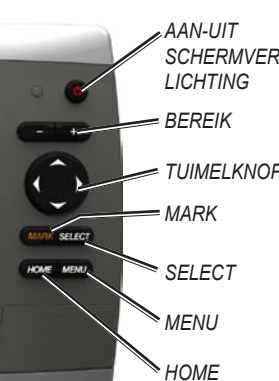

51.9°

# Routes en tracks gebruiken

#### Een route vanaf uw huidige locatie berekenen

1. Gebruik de kaartwijzer (💫) op de navigatiekaart om uw bestemming te markeren en druk op SELECT.

#### 2. Selecteer Navigeer na > Route naar.

3. Gebruik de kaartwijzer ()) om de locatie te selecteren waarop u de laatste koerswijziging naar uw bestemming wilt maken.

4. Druk op SELECT. Herhaal deze stap als u koerswijzigingen wilt

5. Druk op MENU als u wilt annuleren, de vorige koerswijziging ongedaan

1. Selecteer in het beginscherm Informatie > Gebruikersgegevens > Routes > Nieuwe route.

#### 2. Selecteer Gebruik kaart of Gebruik waypointlijst.

3. Als u Gebruik kaart selecteert, gebruik dan de kaartwijzer ( ) om de locatie te selecteren waarop u de nieuwe route wilt beginnen. Als u Gebruik waypointlijst selecteert, selecteer dan het eerste waypoint op de route en druk op SELECT.

4. Kies de locatie voor de eerste koerswijziging en druk op SELECT. Herhaal dit tot de route

6. Selecteer de route als u de route wilt bewerken, verwijderen of de route wilt navigeren.

#### 1. Selecteer in het beginscherm Informatie > Gebruikersgegevens > Routes.

3. Selecteer Wijzig route. U kunt de naam van de route bewerken of de kaart of lijst met koerswijzigingen gebruiken om de koerswijzigingen in de route te bewerken.

Selecteer vanuit elke willekeurige kaart behalve vanuit Visoog 3D achtereenvolgens MENU > Waypoints en tracks > Tracks > Aan. Een lijn achter uw boot op de kaart geeft uw route aan.

Selecteer vanuit elke willekeurige kaart behalve vanuit Visoog 3D achtereenvolgens MENU > Waypoints en tracks > Actieve tracks > Wis actieve track. Het trackgeheugen is gewist; de huidige track wordt nog steeds opgenomen.

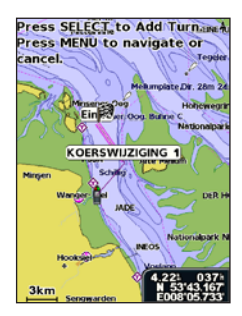